## v73 新機能 クイックガイド

## デジタル写真をデータティップとして使う

ご存知でしたか?...ジオタグ処理で自動的に作られるフィールドを使うか、あるい は画像ファイルを指定するフィールドを作ることでデジタル写真をデータティップと して表示することができます。

## デジタル写真をデータティップとして表示することで...

- ●デジタル写真を飛び出るデータティップとして表示することができます。
- ●デジタル写真を他のレイヤからの情報と一緒にデータティップに表示することができます。

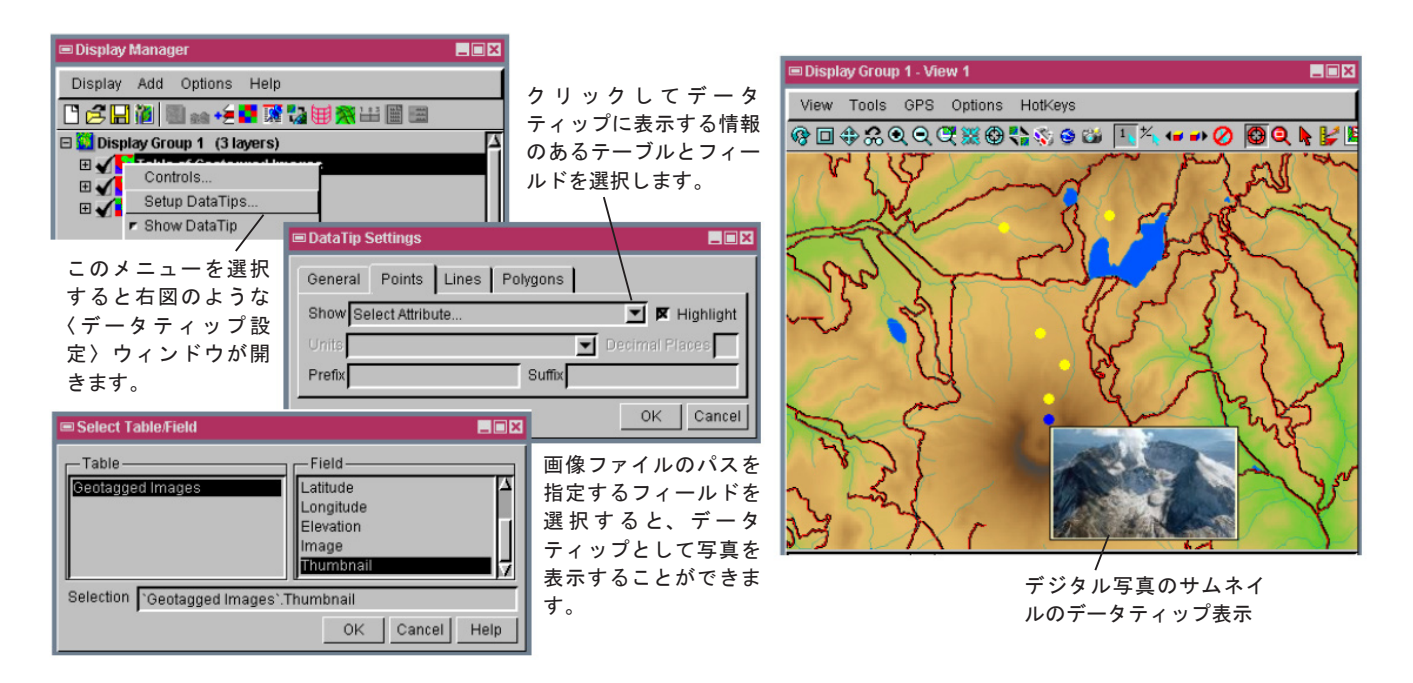

## デジタル写真をデータティップとして表示する方法

- [ツール] > [ジオタグ画像データベースの作成処理]を使って、デジタル写真にジオタグを付けます([BLOB とし て画像をテーブルに埋め込む] ボタンがオンになっていることを確認して下さい)。
- ●または、データベースフィールドを作成してレコードに写真パスを指定します(〈テーブルプロパティ〉ウィンドウ で「使い方(Usage)」が [画像(Image)](ファイル名)に設定されていることを確認してください)。
- ●ジオタグ画像データベースか、写真のパスを指定するフィールドのあるデータベースを持った、データベースピンマップまたはベクタポイントを表示します。
- ●オブジェクトの右ボタンメニューから[データティップの設定]を選択します。
- [ポイント] タブをクリックし、[表示] メニューから [属性の選択] を選択します。そのあと、ジオタグ画像データベー スから [画像 (Image)] かサムネイルフィールドを選択するか、画像へのパスを示すフィールドを選択します。
- ●ポイントシンボルまたはデータベースのピンの上でマウスを止め、デジタル写真のサムネイルを表示します。

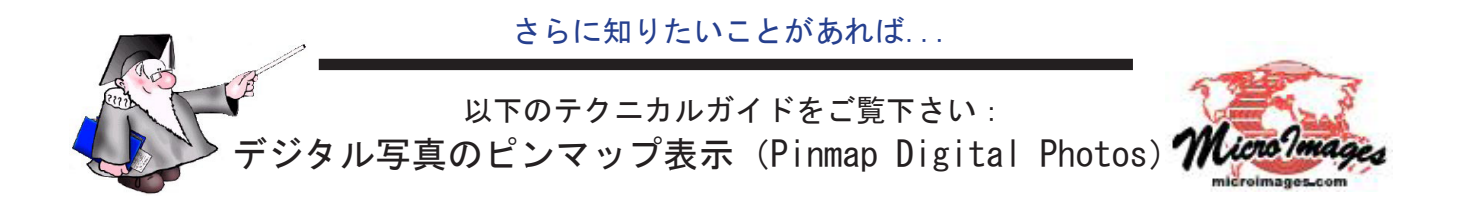